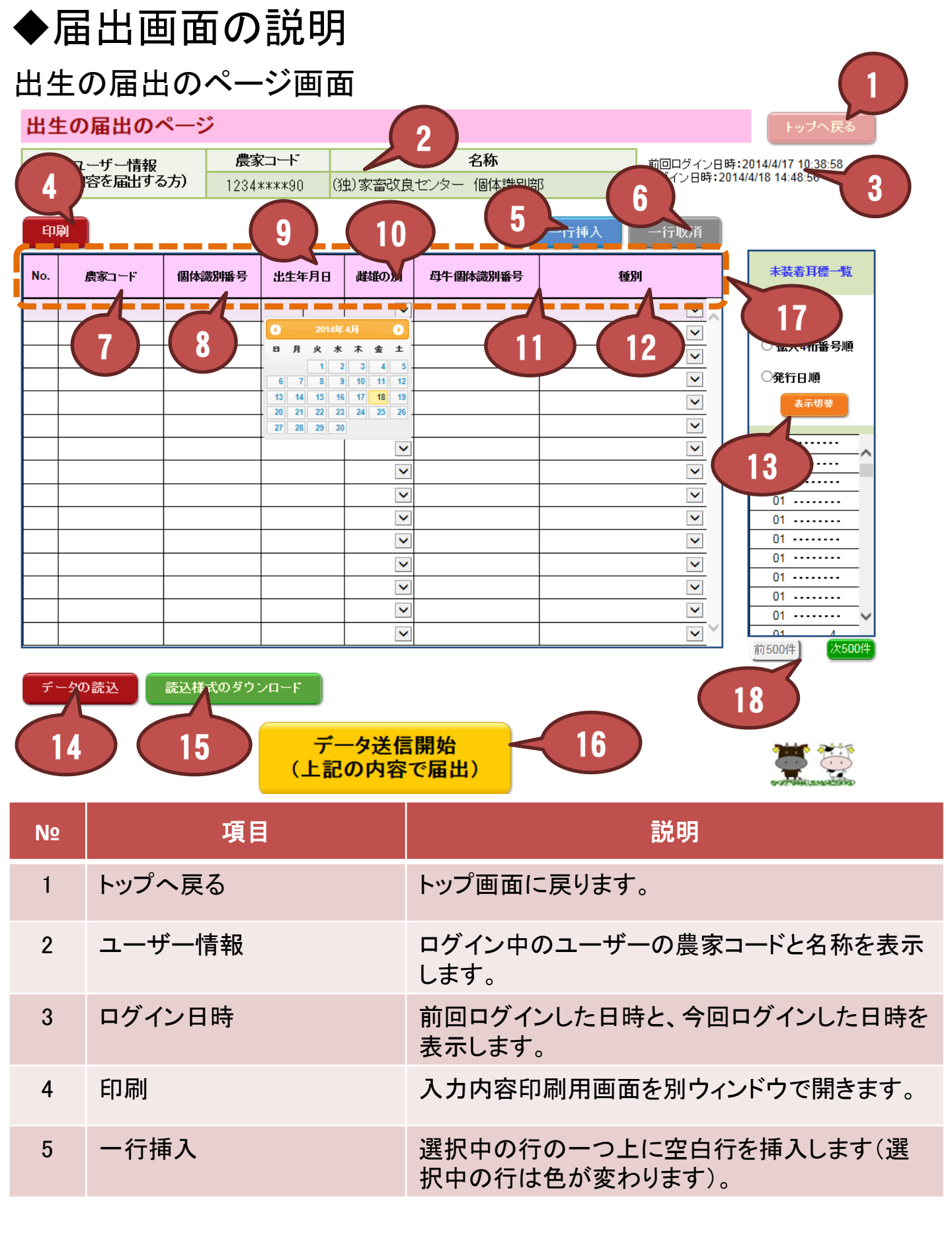

## 出生の届出のページ画面

| Nº | 項目                | 説明                                                                                                    |
|----|-------------------|----------------------------------------------------------------------------------------------------|
| 6  | 一行取消              | 選択中の行を削除します。                                                                                                    |
| 7  | 農家コード             | 届出する農家コードを表示します。個体識別番号<br>から種別までのいずれかのデータを入力した行に<br>№.2で表示されている <u>農家コードが自動入力され</u><br><u>ます</u> 。                                              |
| 8  | 個体識別番号            | 届出する牛の個体識別番号を入力します。№.13<br>に表示されている個体識別番号をクリックすると、<br>自動入力されます。<br>また、キーボードから直接入力もできます。                                                         |
| 9  | 出生年月日             | 届出する牛の出生年月日を西暦で入力します。ク<br>リックするとカレンダーが表示されますので、日付<br>を選択すると入力できます。<br>また、キーボードから直接入力もできます。その<br>際は「年/月/日」形式で入力してください。                           |
| 10 | 雌雄の別              | 届出する牛の性別を入力します。プルダウンで選択します。<br>また、キーボードから直接入力もできます。                                                                                             |
| 11 | 母牛個体識別番号          | 届出する牛の母牛の個体識別番号を入力します。                                                                                                    |
| 12 | 種別                | 届出する牛の種別を入力します。プルダウンで選択します。<br>また、キーボードから直接入力もできます。                                                                                             |
| 13 | 未装着耳標一覧           | No.2で表示されている農家コードに配付されている<br>未装着耳標を表示します。耳標番号順、拡大4桁<br>番号順、発行日順を選択し、「表示切替」をクリッ<br>クすると、表示順序を変更できます。<br>表示されている個体識別番号をクリックすると、<br>No.8に自動入力されます。 |
| 14 | データ読込             | クリック後、CSVファイルを指定すると、その内容<br>を読み込み、画面上に入力を行います。                                                                                                  |
| 15 | 読み込み様式のダウンロー<br>ド | №.14で読み込むためのファイルをエクセル形式で<br>ダウンロードします。                                                                                                    |

### 出生の届出のページ画面

| N₽ | 項目                  | 説明                                                                     |
|----|---------------------|------------------------------------------------------------------------|
| 16 | データ送信開始             | 画面に入力された内容を家畜改良センターへ送<br>信します。                                         |
| 17 | 届出表の各項目(点線のエ<br>リア) | 項目名をクリックすると、入力されているデータを<br>昇順(▲を表示)、降順(▼を表示)へ並び替えま<br>す。               |
| 18 | 前500件、次500件         | 未装着耳標一覧は500件ごとに表示し、表示対象<br>が500件を超える場合は、このボタンをクリックす<br>ることで表示内容が変わります。 |

【ご注意ください】

(1)キーボードからの直接入力は、半角の数字で行ってください。 また、年月日入力は半角の数字とスラッシュ「/」で行ってください。

(2)同一牛の「出生と死亡の届出」は同時にできません。送信すると異動 内容に農場にいない牛と表示されます。出生の届出がデータベース上に 反映された事を確認してから、同一牛の「死亡」の届出を行ってください。

(3)同一牛の出生の届出、異動の届出は同日につき一度のみとなりま す。送信すると個体識別番号に既に登録済みと表示されます。エラーと なった届出についても翌日以降再届出をお願いします。

## ◇雌のホルスタイン種等の出生の届出を行った場合

届出Webシステムから、性別が雌で、品種がホルスタイン種、 ジャージー種、乳用種の牛の出生の届出を行った場合、続けて(一 社)日本ホルスタイン登録協会あての自動登録における希望名号や 登録放棄・延長等に関する申込を行うことができます。

届出を受付した中に該当する情報が含まれる場合、以下のボタン が表示されます。なお、届出を行った当日中であれば、「本日受付し たデータのページ」にも以下のボタンが表示されます。

#### ①自動登録を希望する場合は、「報告対象牛一覧」をクリックしてくだ さい。

届出を受付した中に、性別が雌で、品種がホルスタイン種、シャージー種、乳用種の牛の情報がありました。 日本ホルスタイン登録協会あての自動登録における希望名号や登録放棄・延長等に関する申込を行う場合は、 画面下に表示されたボタンを押してください。

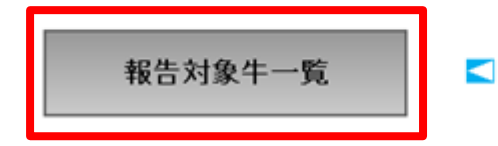

日本ホルスタイン登録協会への自動登録に関する 申込を行う場合は、こちらをクリックしてください。 ②自動登録対象の牛の情報が表示されますので、確認の上、「日本 ホルスタイン登録協会自動登録補足情報入力」ボタンをクリックして ください。

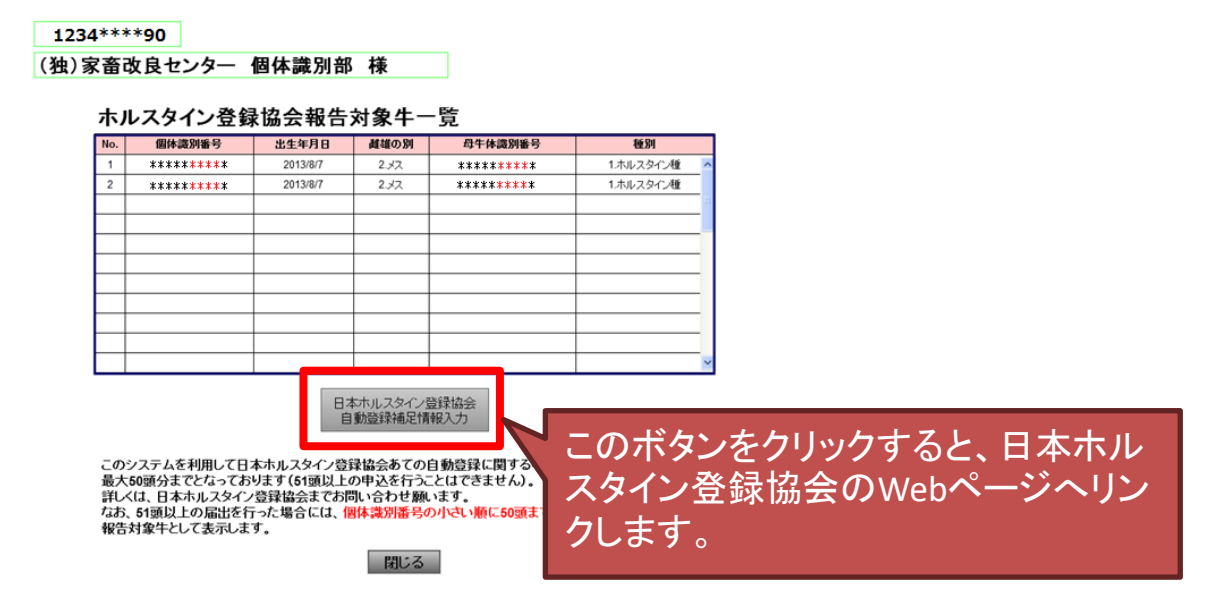

【ご注意ください】

日本ホルスタイン登録協会あての自動登録ができるのは、最大50 頭までです。

届出Webシステムから自動登録の対象となる牛の届出を51頭以 上行った場合、個体識別番号の小さい順に最大50頭までを自動登録 対象牛として表示します。

51頭以上の申込を行いたい場合や、日本ホルスタイン登録協会 のシステム(②より先のWebページ)に関してご不明な点等ある場合 は、日本ホルスタイン登録協会へお問い合わせください。

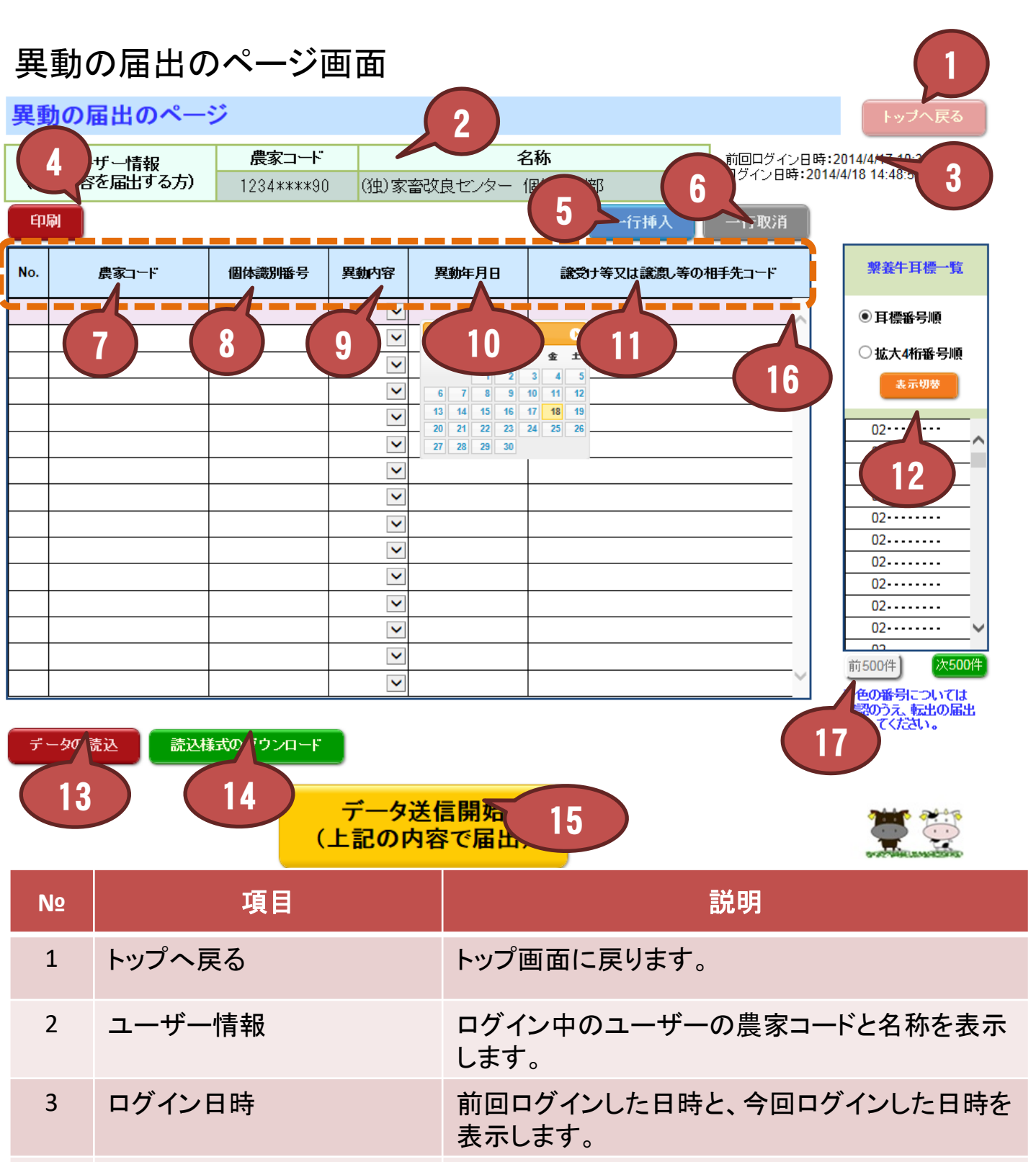

入力内容印刷用画面を別ウィンドウで開きます。

| 5 一省 | 行挿入 | 選択中の行の一つ上に空白行を挿入します(選<br>択中の行は色が変わります)。 |
|------|-----|-----------------------------------------|

印刷

4

## 異動の届出のページ画面

| N⁰ | 項目                    | 説明                                                                                                    |
|----|-----------------------|----------------------------------------------------------------------------------------------------|
| 6  | 一行取消                  | 選択中の行を削除します。                                                                                                    |
| 7  | 農家コード                 | 届出する農家コードを表示します。個体識別番号<br>から譲受け等又は譲渡し等の相手先コードまで<br>のいずれかのデータを入力した行にNo.2で表示さ<br>れている <u>農家コードが自動入力されます</u> 。                                                                              |
| 8  | 個体識別番号                | 届出する牛の個体識別番号を入力します。№.12<br>に表示されている個体識別番号をクリックすると、<br>自動入力されます。<br>また、キーボードから直接入力もできます。                                                                                                  |
| 9  | 異動内容                  | 届出する牛の異動内容を入力します。プルダウン<br>で選択します。<br>また、キーボードから直接入力もできます。                                                                                                    |
| 10 | 異動年月日                 | 届出する牛の異動年月日を西暦で入力します。ク<br>リックするとカレンダーが表示されますので、日付<br>を選択すると入力できます。<br>また、キーボードから直接入力もできます。その<br>際は「年/月/日」形式で入力してください。                                                                    |
| 11 | 譲受け等又は譲渡し等の相<br>手先コード | 異動の相手先の農家コードを入力します。<br>死亡の場合は、死亡牛の引き渡し先(処分先)の<br>コードを入力します。ただし、「譲渡し等がない場<br>合」は、譲渡し先コードを[999999999](9×10桁)<br>と入力して届出してください。                                                             |
| 12 | 繋養牛耳標一覧               | №.2で表示されている農家コードで繋養されている<br>牛の個体識別番号を表示します。耳標番号順、<br>拡大4桁番号順を選択し、「表示切替」をクリックす<br>ると、表示順序を変更できます。<br>また、他の農家等で転入の届出がなされた牛の<br>個体識別番号は青で表示します。<br>表示されている個体識別番号をクリックすると、<br>№.81こ自動入力されます。 |

#### 異動の届出のページ画面

| NՉ | 項目                  | 説明                                                                     |
|----|---------------------|------------------------------------------------------------------------|
| 13 | データ読込               | クリック後、CSVファイルを指定すると、その内容<br>を読み込み、画面上に入力を行います。                         |
| 14 | 読み込み様式のダウンロー<br>ド   | №.13で読み込むためのファイルをエクセル形式で<br>ダウンロードします。                                 |
| 15 | データ送信開始             | 画面に入力された内容を家畜改良センターへ送<br>信します。                                         |
| 16 | 届出表の各項目(点線のエ<br>リア) | 項目名をクリックすると、入力されているデータを<br>昇順(▲を表示)、降順(▼を表示)へ並び替えま<br>す。               |
| 17 | 前500件、次500件         | 繋養牛耳標一覧は500件ごとに表示し、表示対象<br>が500件を超える場合は、このボタンをクリックす<br>ることで表示内容が変わります。 |

【ご注意ください】

(1)キーボードからの直接入力は、半角の数字で行ってください。 また、年月日入力は半角の数字とスラッシュ「/」で行ってください。

(2)同一牛の「出生と死亡の届出」は同時にできません。送信すると異動 内容に農場にいない牛と表示されます。出生の届出がデータベース上に 反映された事を確認してから、同一牛の「死亡」の届出を行ってください。

(3)同一牛の出生の届出、異動の届出は同日につき一度のみとなりま す。送信すると個体識別番号に既に登録済みと表示されます。エラーと なった届出についても翌日以降再届出をお願いします。

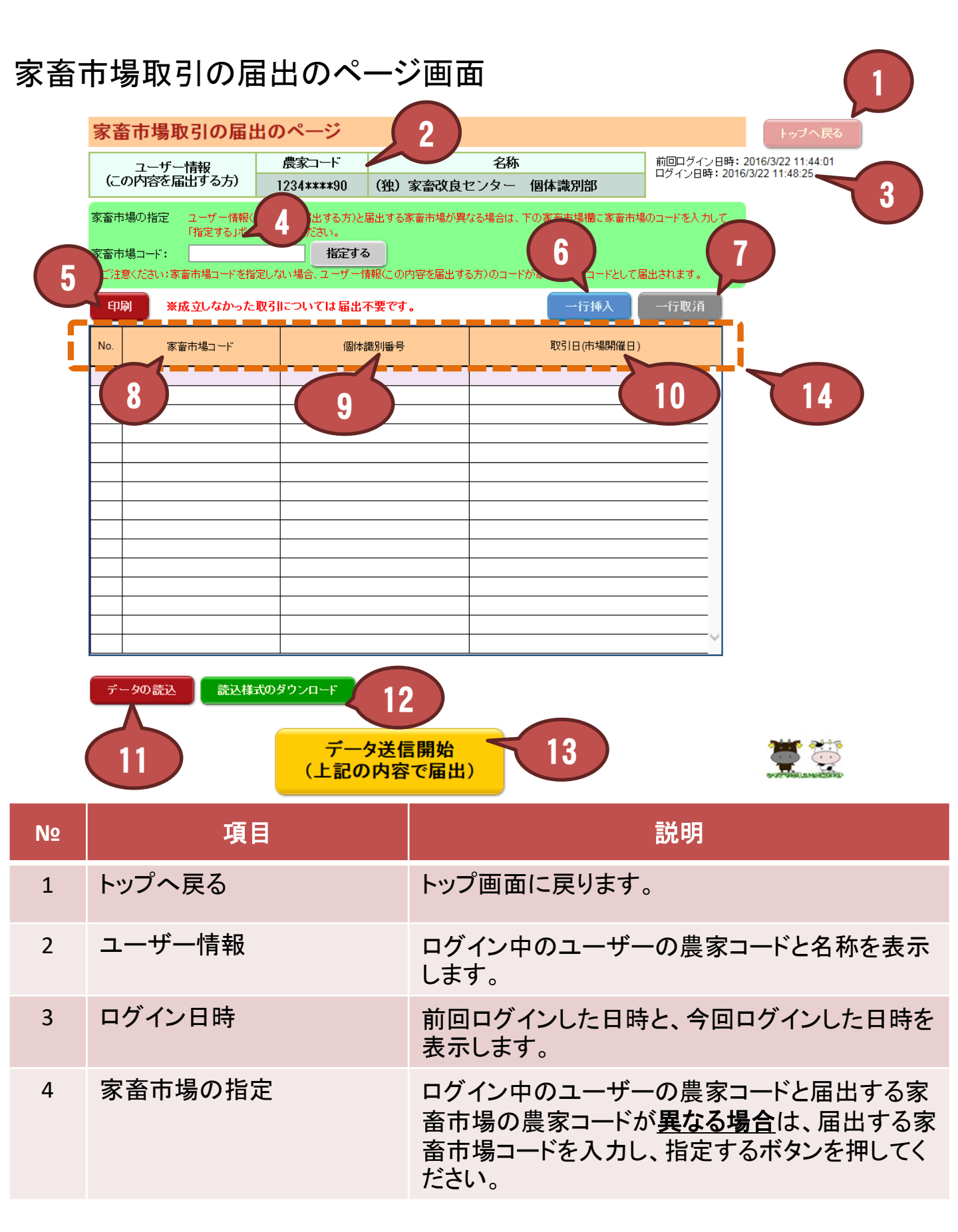

## 家畜市場取引の届出のページ画面

| N⁰ | 項目                  | 説明                                                                                                    |
|----|---------------------|----------------------------------------------------------------------------------------------------|
| 5  | 印刷                  | 入力内容印刷用画面を別ウィンドウで開きます。                                                                                                    |
| 6  | 一行挿入                | 選択中の行の一つ上に空白行を挿入します(選<br>択中の行は色が変わります)。                                                                                                    |
| 7  | 一行取消                | 選択中の行を削除します。                                                                                                    |
| 8  | 家畜市場⊐−ド             | 届出する家畜市場コードを表示します。個体識別<br>番号または取引日(市場開催日)にデータを入力<br>した行に№2で表示されている <u>農家コードが自動</u><br>入力されます。ただし、 <u>№.4で家畜市場の指定</u><br>を行っている場合は、そちらの農家コードが自動<br>入力されます。 |
| 9  | 個体識別番号              | 届出する牛の個体識別番号を入力します。                                                                                                    |
| 10 | 取引日                 | 届出する牛の取引年月日を西暦で入力します。ク<br>リックするとカレンダーが表示されますので、日付<br>を選択すると入力できます。<br>また、キーボードから直接入力もできます。その<br>際は「年/月/日」形式で入力してください。                                     |
| 11 | データ読込               | クリック後、CSVファイルを指定すると、その内容<br>を読み込み、画面上に入力を行います。                                                                                                    |
| 12 | 読み込み様式のダウンロー<br>ド   | №.11で読み込むためのファイルをエクセル形式で<br>ダウンロードします。                                                                                                    |
| 13 | データ送信開始             | 画面に入力された内容を家畜改良センターへ送<br>信します。                                                                                                    |
| 14 | 届出表の各項目(点線のエ<br>リア) | 項目名をクリックすると、入力されているデータを<br>昇順(▲を表示)、降順(▼を表示)へ並び替えま<br>す。                                                                                                  |

【ご注意ください】

キーボードからの直接入力は、半角の数字で行ってください。 また、年月日入力は半角の数字とスラッシュ「/」で行ってください。

## と畜場の届出のページ画面

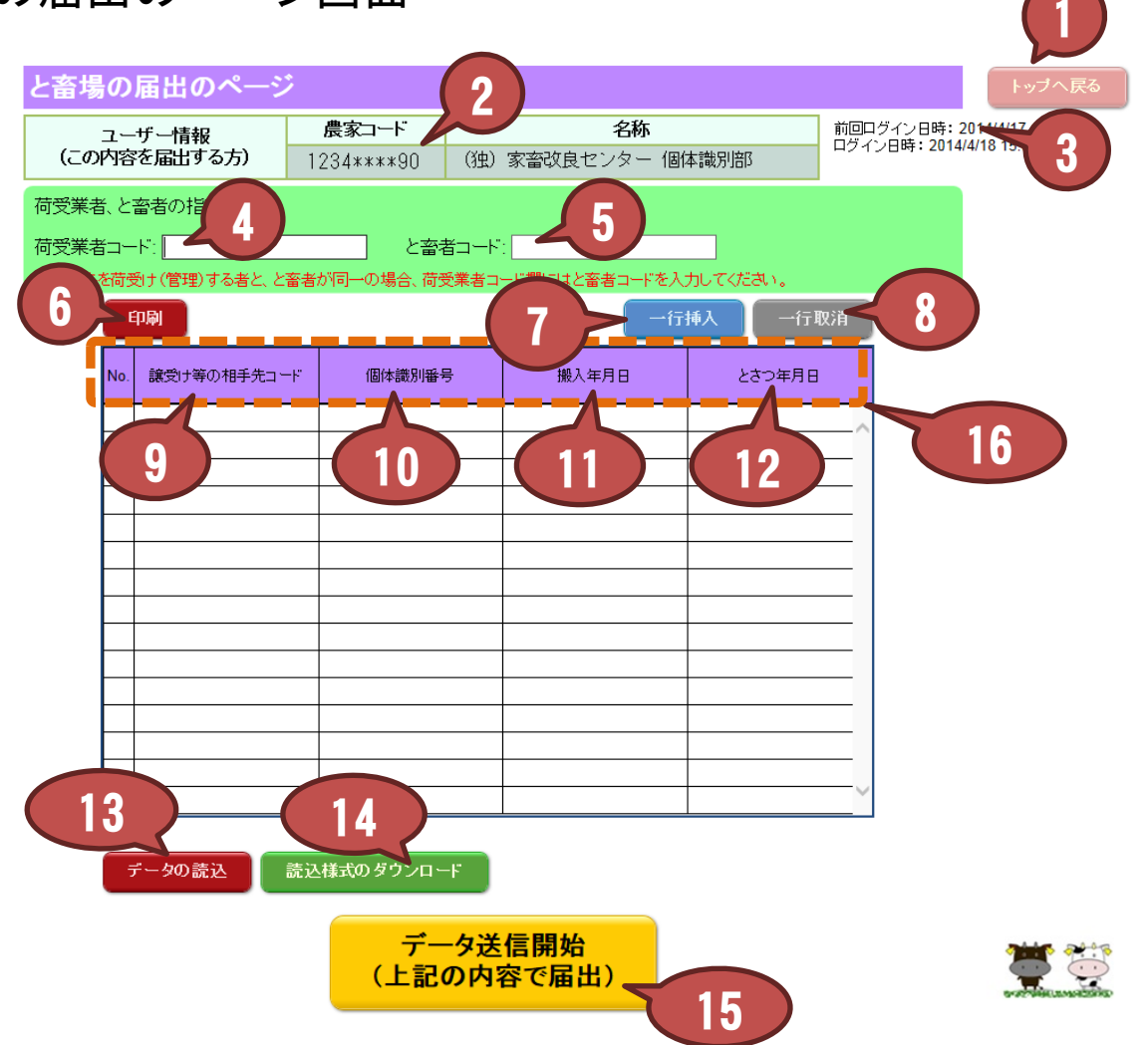

| NՉ | 項目      | 説明                                                                                 |
|----|---------|------------------------------------------------------------------------------------|
| 1  | トップへ戻る  | トップ画面に戻ります。                                                                        |
| 2  | ユーザー情報  | ログイン中のユーザーの農家コードと名称を表示<br>します。                                                     |
| 3  | ログイン日時  | 前回ログインした日時と、今回ログインした日時を<br>表示します。                                                  |
| 4  | 荷受業者コード | 荷受業者のコードを入力します。 <u>荷受業者とと畜</u><br><u>者が同一の場合は、と畜者のコードを入力します</u> 。                  |
| 5  | と畜者コード  | と畜者のコードを入力します。 <u>№4の「荷受業者</u><br><u>コード」にと畜者のコードを入力した場合でも入力</u><br><u>してください。</u> |

#### と畜場の届出のページ画面

| Nº | 項目                  | 説明                                                                                                    |
|----|---------------------|----------------------------------------------------------------------------------------------------|
| 6  | 印刷                  | 入力内容印刷用画面を別ウィンドウで開きます。                                                                                                 |
| 7  | 一行挿入                | 選択中の行の一つ上に空白行を挿入します(選<br>択中の行は色が変わります)。                                                                                |
| 8  | 一行取消                | 選択中の行を削除します。                                                                                                    |
| 9  | 譲受け等の相手先コード         | 譲受け等の相手先の農家コードを入力します。                                                                                                  |
| 10 | 個体識別番号              | 届出する牛の個体識別番号を入力します。                                                                                                    |
| 11 | 搬入年月日               | 届出する牛の搬入年月日を西暦で入力します。ク<br>リックするとカレンダーが表示されますので、日付<br>を選択すると入力できます。<br>また、キーボードから直接入力もできます。その<br>際は「年/月/日」形式で入力してください。  |
| 12 | とさつ年月日              | 届出する牛のとさつ年月日を西暦で入力します。<br>クリックするとカレンダーが表示されますので、日<br>付を選択すると入力できます。<br>また、キーボードから直接入力もできます。その<br>際は「年/月/日」形式で入力してください。 |
| 13 | データ読込               | クリック後、CSVファイルを指定すると、その内容<br>を読み込み、画面上に入力を行います。                                                                         |
| 14 | 読み込み様式のダウンロー<br>ド   | №.13で読み込むためのファイルをエクセル形式で<br>ダウンロードします。                                                                                 |
| 15 | データ送信開始             | 画面に入力された内容を家畜改良センターへ送<br>信します。                                                                                         |
| 16 | 届出表の各項目(点線のエ<br>リア) | 項目名をクリックすると、入力されているデータを<br>昇順(▲を表示)、降順(▼を表示)へ並び替えま<br>す。                                                               |

【ご注意ください】

キーボードからの直接入力は、半角の数字で行ってください。 また、年月日入力は半角の数字とスラッシュ「/」で行ってください。

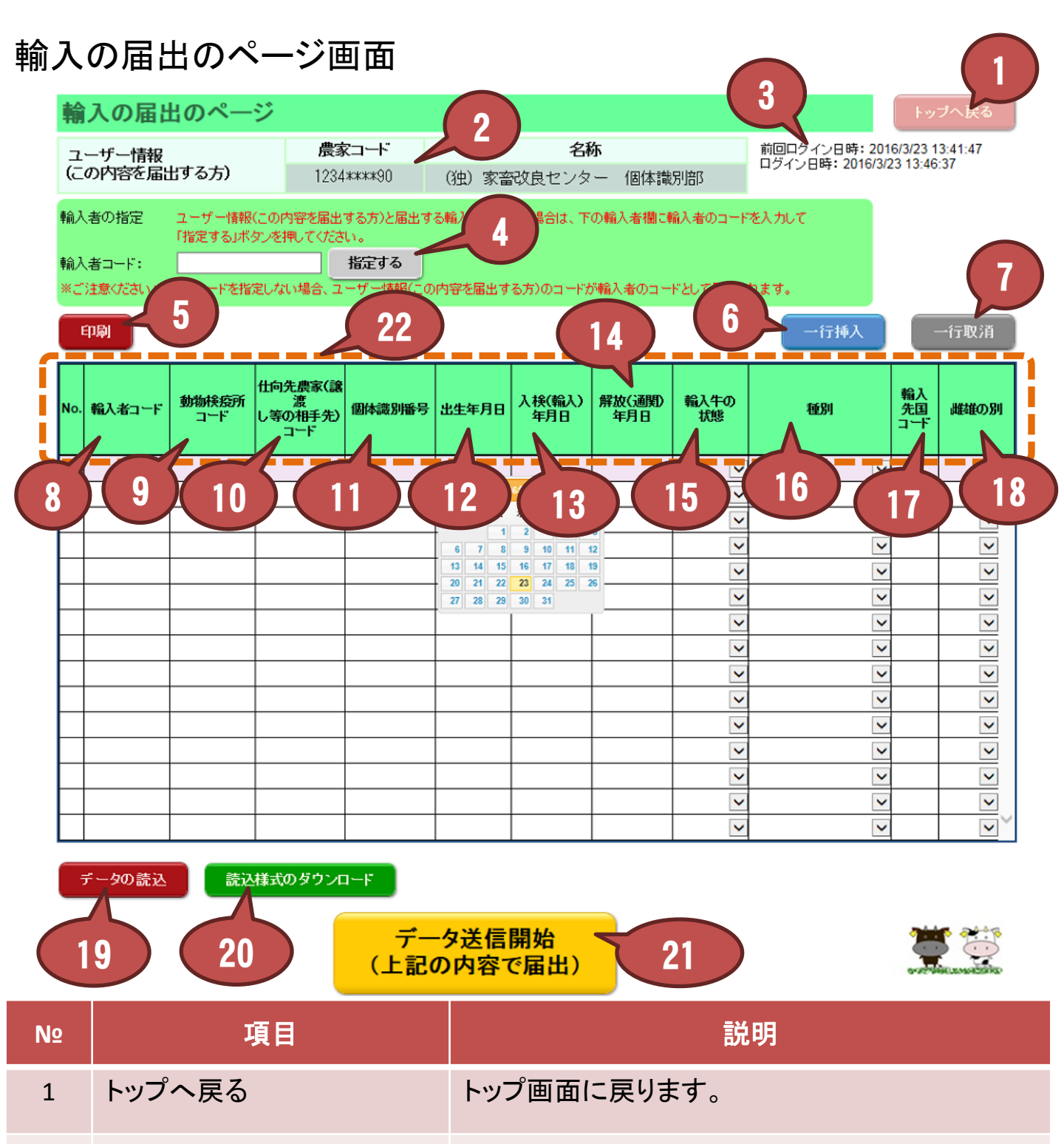

# ユーザー情報 ログイン中のユーザーの農家コードと名称を表示します。 ログイン日時 前回ログインした日時と、今回ログインした日時を

表示します。

## 輸入の届出のページ画面

| NՉ | 項目                     | 説明                                                                                                    |
|----|------------------------|----------------------------------------------------------------------------------------------------|
| 4  | 輸入者の指定                 | ログイン中のユーザーの農家コードと届出する輸入者の農家コードが異なる場合は、届出する輸入者のコードを入力し、指定するボタンを押してください。                                                                                   |
| 5  | 印刷                     | 入力内容印刷用画面を別ウィンドウで開きます。                                                                                                    |
| 6  | 一行挿入                   | 選択中の行の一つ上に空白行を挿入します(選<br>択中の行は色が変わります)。                                                                                                    |
| 7  | 一行取消                   | 選択中の行を削除します。                                                                                                    |
| 8  | 輸入者⊐ード                 | 届出する輸入者コードを表示します。動物検疫所<br>コードから雌雄の別までのいずれかのデータを入<br>力した行に№2で表示されている <u>農家コードが自</u><br>動入力されます。ただし、 <u>№4で輸入者の指定</u><br>を行っている場合は、そちらの農家コードが自動<br>入力されます。 |
| 9  | 動物検疫所コード               | 動物検疫所のコードを入力します。                                                                                                    |
| 10 | 仕向先農家(譲渡し等の相<br>手先コード) | 解放(通関)後の仕向先農家の農家⊐ードを入力<br>します。                                                                                                    |
| 11 | 個体識別番号                 | 届出する牛の個体識別番号を入力します。                                                                                                    |
| 12 | 出生年月日                  | 届出する牛の出生年月日を西暦で入力します。ク<br>リックするとカレンダーが表示されますので、日付<br>を選択すると入力できます。<br>また、キーボードから直接入力もできます。その<br>際は「年/月/日」形式で入力してください。                                    |
| 13 | 入検(輸入)年月日              | 届出する牛の入検(輸入)年月日を西暦で入力し<br>ます。クリックするとカレンダーが表示されますの<br>で、日付を選択すると入力できます。<br>また、キーボードから直接入力もできます。その<br>際は「年/月/日」形式で入力してください。                                |

### 輸入の届出のページ画面

| NՉ | 項目                  | 説明                                                                                                    |
|----|---------------------|----------------------------------------------------------------------------------------------------|
| 14 | 解放(通関)年月日           | 届出する牛の解放(通関)年月日を西暦で入力し<br>ます。クリックするとカレンダーが表示されますの<br>で、日付を選択すると入力できます。<br>また、キーボードから直接入力もできます。その<br>際は「年/月/日」形式で入力してください。 |
| 15 | 輸入牛の状態              | 届出する牛の状態を入力します。プルダウンで選<br>択します。<br>また、キーボードから直接入力もできます。                                                                   |
| 16 | 種別                  | 届出する牛の種別を入力します。プルダウンで選択します。プルダウンで選択します。<br>また、キーボードから直接入力もできます。                                                           |
| 17 | 輸入先国コード             | 届出する牛の輸入先国コードを入力します。                                                                                                    |
| 18 | 雌雄の別                | 届出する牛の性別を入力します。プルダウンで選択します。<br>また、キーボードから直接入力もできます。                                                                       |
| 19 | データ読込               | クリック後、CSVファイルを指定すると、その内容<br>を読み込み、画面上に入力を行います。                                                                            |
| 20 | 読み込み様式のダウンロー<br>ド   | №.19で読み込むためのファイルをエクセル形式で<br>ダウンロードします。                                                                                    |
| 21 | データ送信開始             | 画面に入力された内容を家畜改良センターへ送<br>信します。                                                                                            |
| 22 | 届出表の各項目(点線のエ<br>リア) | 項目名をクリックすると、入力されているデータを<br>昇順(▲を表示)、降順(▼を表示)へ並び替えま<br>す。                                                                  |

【ご注意ください】

キーボードからの直接入力は、半角の英数字で行ってください(英字の入力はNo.16のみです)。

また、年月日入力は半角の数字とスラッシュ「/」で行ってください。